## **Renewals by Parachute Signature Request Review**

## Save more time for patient care with Delegate review of signature requests on the Parachute Platform

- Skip sorting through piles of paperwork
- Leave behind error-prone faxing
- Avoid time-consuming phone follow-ups
- Save clinician time with 1-click eSigning

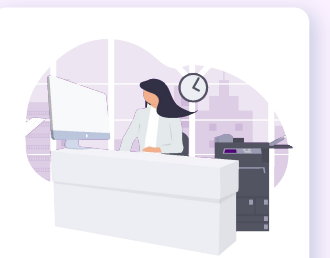

Delegate marks ready-to-sign requests as reviewed

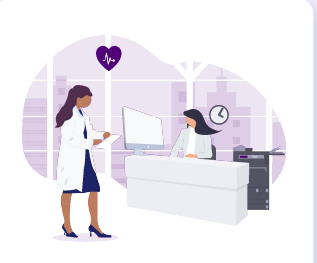

Clinician signs reviewed requests on-screen or by email / SMS

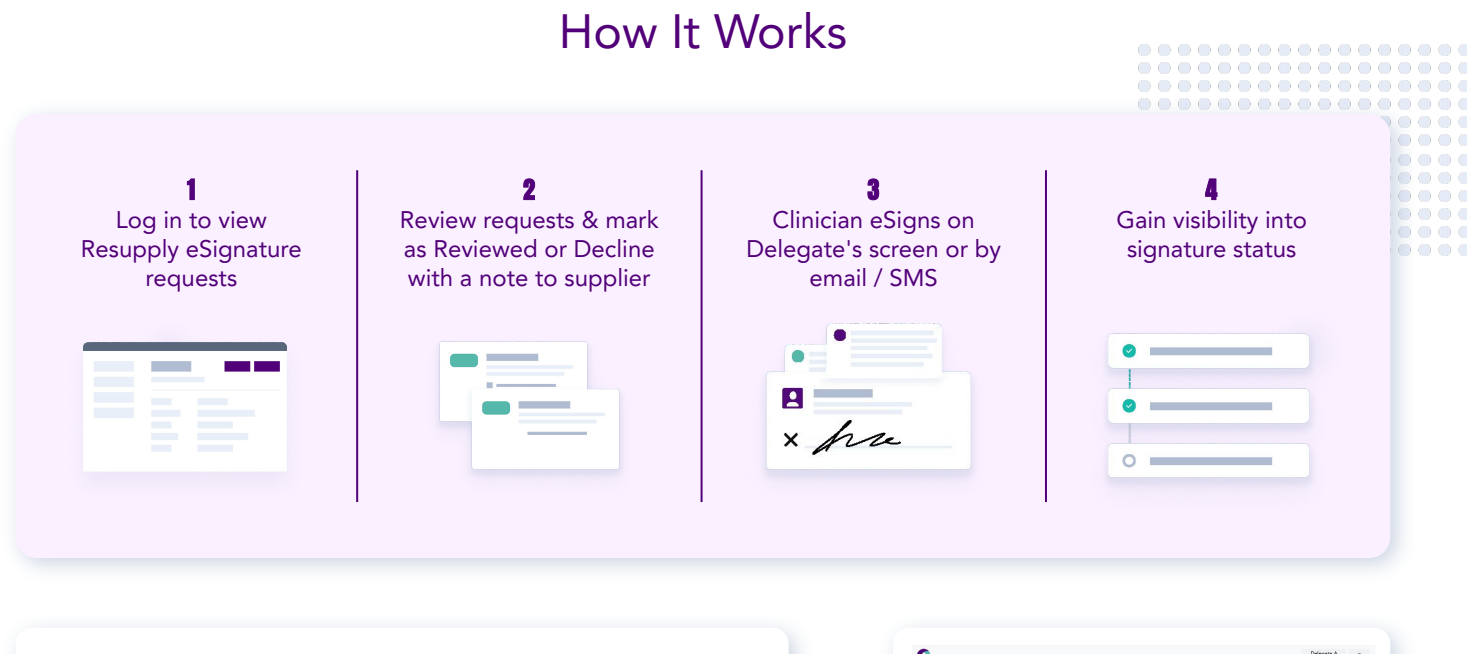

Select the **Review** dashboard in the top right dropdown.

- The left panel shows all Pending Signatures. Click cards to view the requests.
- The main panel shows the document to be signed for the selected request, with options to click through additional pages (if any) and download.

Review each request: Mark as Reviewed or Deny with a note.

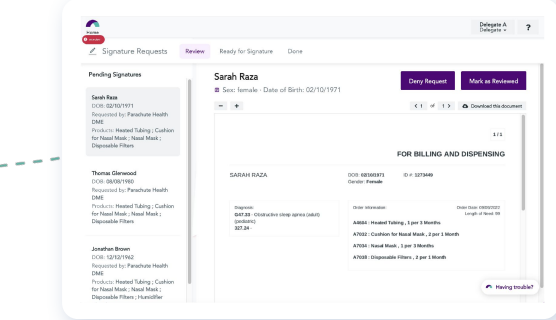

Set up your team & schedule a demo @ parachutehealth.com/resupply-review

## Digital Ordering, Delightfully Simple

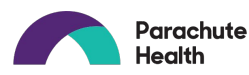